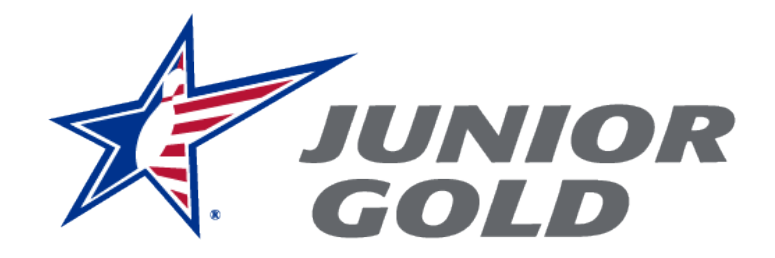

# **Qualifier Portal User Guide**

# **Table of Contents**

| I.   | Junior Gold Qualifier Portal2          |
|------|----------------------------------------|
| II.  | USBC Community Login                   |
| III. | Logging into the Portal                |
|      | Requesting Access                      |
|      | Invitations4                           |
|      | Logging in5                            |
| IV.  | Junior Gold Qualifying Portal Overview |
|      | Dashboard                              |
|      | View Events                            |
|      | Event Setup                            |
|      | Post Event Management                  |
| V.   | Set up the Event7                      |
|      | Event Information                      |
|      | Event Details9                         |
|      | Lane Conditions9                       |
|      | <i>Rules</i>                           |
|      | <b>Setup</b> 11                        |
|      | <b>Deposit</b>                         |
|      | Setup Complete                         |
| VI.  | Complete (Post Manage) the Event       |
|      | Upload Final Standings                 |

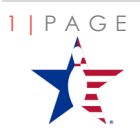

| Post Event Setup16                   |                                                                                                    |
|--------------------------------------|----------------------------------------------------------------------------------------------------|
| Advancers and Alternates17           |                                                                                                    |
| Errors and Warning Messages18        |                                                                                                    |
| Fees Payment19                       |                                                                                                    |
| Report an opting out advancer        |                                                                                                    |
| The National Event Qualifier Service |                                                                                                    |
| Membership Validation21              |                                                                                                    |
|                                      | Post Event Setup16Advancers and Alternates17Errors and Warning Messages18Fees Payment19Report an opting out advancer19The National Event Qualifier Service21Membership Validation21 |

# Junior Gold Qualifier Portal

The Junior Gold Qualifier Portal was created to be the central repository and tracking tool for all Junior Gold Qualifying events, advancers, and alternates. The portal enhances the entire qualifier process by providing a way to electronically submit an event registration, rules, results, advancer report, and payment.

The Junior Gold Qualifier Portal is available for use and open to any USBC Member in good standing who is operating a Junior Gold Qualifying Tournament or League. Access to the system is granted via a member's Community Login.

Event Directors are required to follow the guidelines and processes as set forth in the IBC Youth Junior Gold Handbooks available on <u>BOWL.com</u>. This includes submitting all necessary documentation and information through the Junior Gold Qualifier Portal. The Portal replaces the paper Qualifying Event Application, Post Event Report, and the Finalist Report.

This document provides step-by-step instructions on how an Event Director will register, report results, submit advancers and alternates, and make payment for their tournament/league through the portal. By the end of this document, an Event Director will have a full understanding of how to:

- ✓ Log into the Junior Gold Qualifier Portal
  - Request Access
  - Be Invited
- ✓ Set up the Event
  - Establish the Event Parameters
  - Submit the rules
  - Pay the deposit
- ✓ Complete the post event report
  - Set up Divisions held
  - Add the advancers and alternates
  - Make final payment
- $\checkmark$  Report an athlete who is opting out as an advancer
  - The National Event Qualifier Service (NEQS)
  - o Membership Validation

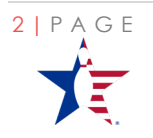

# USBC Community Login

Community Login is the single sign-on application used by USBC and IBC Youth. One Login and Password grants you access to a variety of USBC applications.

Examples of these applications include BOWL.com, Find-A-Member, USBC Registration, the Collegiate Tournament Portal, among others.

|                         | United<br>States<br>Bowling<br>Congress |  |
|-------------------------|-----------------------------------------|--|
| USBC Community Login    |                                         |  |
| Junior Gold Qualifiers  |                                         |  |
|                         | Continue to site 🗲                      |  |
| Username                |                                         |  |
| Username                |                                         |  |
| Password                |                                         |  |
| Password                |                                         |  |
| Remember me?            |                                         |  |
|                         | Log in                                  |  |
| Forgot password?        |                                         |  |
| Sign up for a USBC Comm | unity Account                           |  |

# Logging into the Portal

The Junior Gold Qualifier Portal is open to any USBC Member in good standing who is operating a Junior Gold Qualifying Event or League. Access to the system is granted via the member's Community Login.

To access the portal, all Junior Gold Event Directors must have an active linked USBC Community Login. Existing members who have access to Find-A-Member already have a linked Community Login. Users with existing Community Login account do not need to create a new account.

Event Directors can either be invited or can request access to the Junior Gold Qualifier Portal. Once invited, or if access is requested, the user will receive an email with a link to the portal that will identify them as an approved Tournament Director.

Google Chrome is the only browser supporting the Junior Gold Qualifier Portal.

# **Requesting Access**

After Creating a Community Login and linking to a USBC membership, click the link and log into the USBC Community Login for the Junior Gold Qualifier Portal.

Members will be taken to the **Complete your access request** screen. Add the required information: Member ID, Date of Birth, and search to match the membership.

|                       | Co                         | mplete your access reques                      | Not a Member? <u>Join now!</u> | Logout |
|-----------------------|----------------------------|------------------------------------------------|--------------------------------|--------|
| Enter your USBC membe | ership Id to request acces | s to the portal.                               |                                |        |
| Member ID*            | - Suffix                   | Date of Birth (mm/dd/yyyy)                     | Forgot Member ID?              |        |
|                       | © 2017                     | United States Bowling Congress. All rights res | erved.                         |        |

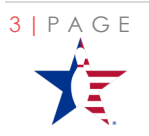

EXTERNAL USER GUIDE

LAST UPDATED: A P R I L 2021

If the Member's identity is confirmed, the request can be submitted to the IBC Youth team for approval.

An IBC Youth Admin will review the user's request and approve or deny access to the system. Once approved, the user will receive an invitation email that contains a user-specific link. Click the link and use your Community User ID to login.

Confirmation of a successful acceptance of the invitation will appear upon first log in before redirecting the user to the application dashboard.

# Not a Member? Join novel Logout Complete your access request Enter your USBC membership ld to request access to the portal. Member (0<sup>o</sup> 1 - 3<sup>o</sup> 11/1/1958 Erept Member 40<sup>o</sup> First Name: Judy Last Name: Bowler Email: Judybowler300@mallinator.com O Request Junior Gold Portal Access

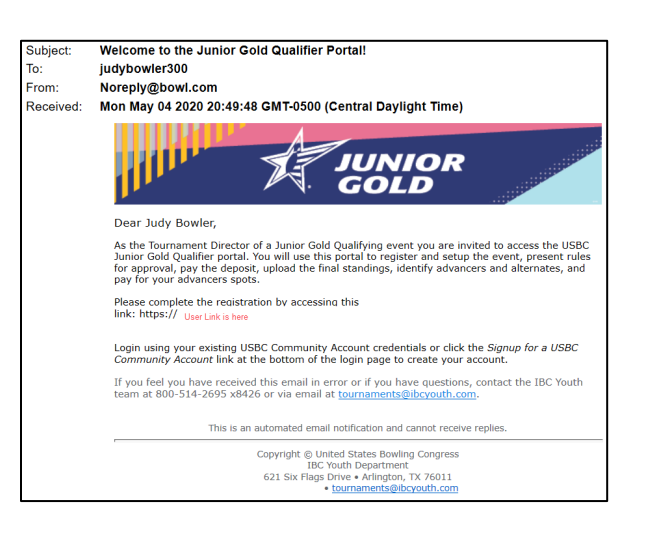

#### United States Bowling Congress

You have successfully accepted the invitation. You will be redirected to the application. If you are not redirected, please click here.

United States Bowling Congress • 621 Six Flags Drive, Arlington, Texas 76011 • 800-514-BOWL

# Invitations

The IBC Youth team also can invite USBC members to the Junior Gold Qualifier Portal through the portal's User Management system. These invitations typically will be to Event Directors who run multiple qualifying events, tours or competitions.

When an IBC Youth ADMIN sends an invitation, the Director will receive an email welcoming them to the portal. Directors need to log into the portal using the link provided in the email.

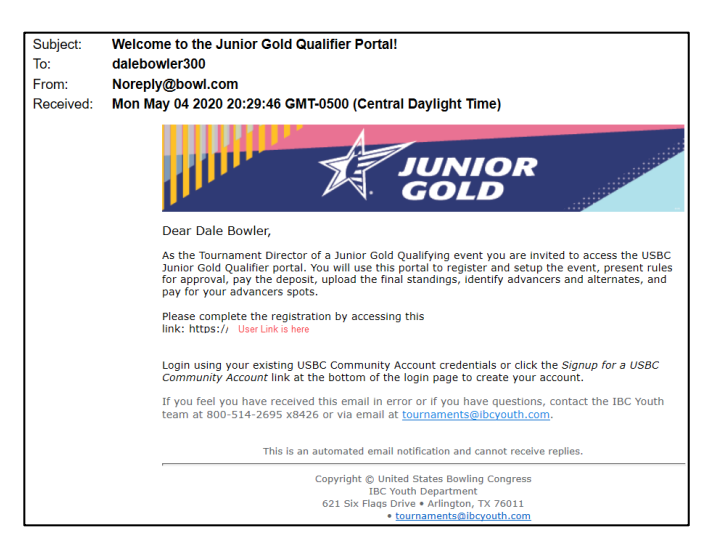

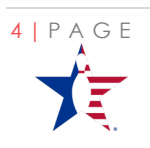

# Logging in

The system may take a moment to refresh as it authenticates the user's ID and confirms access.

If the portal takes more than eight (8) seconds to refresh the dashboard, hit the F5 button to manually refresh the application.

| Dashboard             | Dashboard                                                  |  |  |  |  |  |  |
|-----------------------|------------------------------------------------------------|--|--|--|--|--|--|
| 🕆 Event               | Click on any of the metrics for more detailed information. |  |  |  |  |  |  |
| View Events           |                                                            |  |  |  |  |  |  |
| Event Setup           | 0<br>Events this week                                      |  |  |  |  |  |  |
| Post Event Management |                                                            |  |  |  |  |  |  |

# Junior Gold Qualifying Portal Overview

As an Event Director, users will come into the portal at the Dashboard level. Event Directors will only have access to those events they are linked to as the Director.

#### Dashboard

The Dashboard will provide a Director the count of events they have in the system and events that are operating this week.

|    |                                      |                                                            | ob Smith 👻 |
|----|--------------------------------------|------------------------------------------------------------|------------|
| 20 | Dashboard                            | Dashboard                                                  |            |
| ÷  | Event<br>View Events                 | Click on any of the metrics for more detailed information. |            |
|    | Event Setup<br>Post Event Management | o<br>Events this week                                      |            |

#### View Events

The View Events section provides Directors up-to-date details on the events scheduled, completed and overall, for the season.

|                       | =                                          |                                                            |           | Jane Bowler 👻  |  |  |  |  |  |  |  |
|-----------------------|--------------------------------------------|------------------------------------------------------------|-----------|----------------|--|--|--|--|--|--|--|
| B Dashboard           | View Events                                |                                                            |           |                |  |  |  |  |  |  |  |
| 🗎 Event               | Click on any of the metrics for more detai | Click on any of the metrics for more detailed information. |           |                |  |  |  |  |  |  |  |
| View Events           |                                            |                                                            |           |                |  |  |  |  |  |  |  |
| Event Setup           | Current Week                               | Current Month                                              | Completed | Overall Season |  |  |  |  |  |  |  |
| Post Event Management | 0                                          | 0                                                          | 0         | 0              |  |  |  |  |  |  |  |
|                       |                                            |                                                            |           |                |  |  |  |  |  |  |  |

In the View Events screen, the Director can click on any of the cards to see details of the events they are operating during a given time.

*Current Week* - Events scheduled from Monday through Sunday of the current week.

**Current Month** - All events scheduled during the current month; this is inclusive of those events shown during current

**Completed** – All events that are in a completed status that have been hosted by the Director.

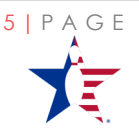

EXTERNAL USER GUIDE

LAST UPDATED: A P R I L 2021

**Overall Season** – Events in any status being operated by the Director.

| Overall Season Leagues No events foun Tournaments | d                 |        |       |            |            |           |          |                 |        |    |       |
|---------------------------------------------------|-------------------|--------|-------|------------|------------|-----------|----------|-----------------|--------|----|-------|
| Event Name                                        | Center            | City   | State | Start Date | End Date   | Status    | Director | Phone<br>Number | Email  |    |       |
| Dallas JG Qualifie                                | er USA Bowl       | Dallas | ТΧ    | 05/06/2020 | 05/06/2020 | Completed | Chris    |                 | pilot. | @: | .com  |
| EVENT                                             | Bowlero<br>Euless | Euless | ТΧ    | 05/06/2020 | 05/06/2020 | Completed | Chris    |                 | pilot. | @. | l.com |

### Event Setup

The Event Setup section of the portal provides cards with a total count of the Director's events based on event status.

| Event Setup        |                                                      |                                                              |                                                                                   |                                                                                                    |                                                                                                    |                                                                                                    |                                                                                                    |                                                                                                    |
|--------------------|------------------------------------------------------|--------------------------------------------------------------|-----------------------------------------------------------------------------------|----------------------------------------------------------------------------------------------------|----------------------------------------------------------------------------------------------------|----------------------------------------------------------------------------------------------------|----------------------------------------------------------------------------------------------------|----------------------------------------------------------------------------------------------------|
|                    |                                                      |                                                              |                                                                                   |                                                                                                    |                                                                                                    |                                                                                                    |                                                                                                    |                                                                                                    |
| 2019-2020 🔻        | Status                                               | •                                                            | All                                                                               |                                                                                                    | *                                                                                                    | Q                                                                                                    | 🛗 Add E                                                                                                    | vent                                                                                                    |
|                    |                                                      |                                                              |                                                                                   |                                                                                                    |                                                                                                    |                                                                                                    |                                                                                                    |                                                                                                    |
| Setup Not Complete | e                                                    | Pending Approval                                             |                                                                                   | Upcoming Events                                                                                      | Pendin                                                                                                    | g Post E                                                                                                    | vent Report                                                                                                    | Completed Current Season                                                                                                    |
| 3                  |                                                      | 0                                                            |                                                                                   | 0                                                                                                    |                                                                                                    | 2                                                                                                    |                                                                                                    | 5                                                                                                    |
|                    | Event Setup<br>2019-2020 V<br>Setup Not Complet<br>3 | Event Setup<br>2019-2020 V Status<br>Setup Not Complete<br>3 | Event Setup<br>2019-2020 V Status V<br>Setup Not Complete Pending Approval<br>3 0 | 2019-2020     V     Status     V     All       Setup Not Complete     Pending Approval       3     0 | Event Setup       2019-2020 <ul> <li>Status</li> <li>V</li> <li>All</li> <li>Setup Not Complete</li> <li>Pending Approval</li> <li>Upcoming Events</li> <li>0</li> <li>0</li> </ul> | Event Setup       2019-2020 <ul> <li>Status</li> <li>All</li> <li>Setup Not Complete</li> <li>Pending Approval</li> <li>Upcoming Events</li> <li>Pending</li> </ul> | Event Setup       2019-2020     Status     All <ul> <li>Q</li> </ul> Setup Not Complete         Pending Approval         Upcoming Events         Pending Post E           3         0         0         2 | Event Setup         2019-2020 <ul> <li>Status</li> <li>All</li> <li>Q</li> <li>Add E</li> <li>Setup Not Complete</li> <li>Pending Approval</li> <li>Upcoming Events</li> <li>Pending Post Event Report</li> <li>2</li> </ul> 3         0         0         2           2         0         0         2           2         2         2         2 |

First, select the **Season** from the drop down

| Eve | ent Set  | tup |        |  |   |
|-----|----------|-----|--------|--|---|
| 20  | 20-202:  | ~   | Status |  | ~ |
| 20  | )20-2021 |     |        |  |   |
| 20  | 019-2020 |     |        |  |   |
|     |          |     |        |  |   |

**Event Setup** 

2019-2020 • Event's name

Directors also can search using other options.

• Searches by **Date** 

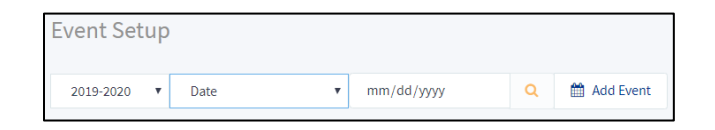

Enter value

- By *Event*
- By Status which leads to additional filtering options by Event Status

| Event Setup        |             |                                        |   |   |
|--------------------|-------------|----------------------------------------|---|---|
| 2020-2021 🗸 Status | ~           | All                                    | ~ | Q |
|                    |             | All                                    |   |   |
| Setup Not Complete | Pending App | Setup Not Complete<br>Pending Approval |   |   |
| 5                  | 0           | Upcoming Events                        |   |   |
|                    |             | Pending Post Event Report              |   |   |
|                    |             | Completed                              |   |   |
|                    |             | Canceled                               |   |   |

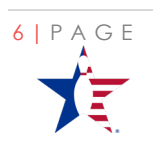

Q

🛗 Add Event

In the Event Setup section, Directors will begin the event submission process (**Add Event**). How to add an event is detailed in the <u>Set up the Event</u> section of this guide.

#### Post Event Management

The Post Event Management Section of the portal replaces the Post Event Report and Finalist Report. This is the area where the Event Director will report the final details of the event and report the Advancers and Alternates.

| æ | Dashboard<br>Event    | Post Event N | lanagement          |          |                |                |          |
|---|-----------------------|--------------|---------------------|----------|----------------|----------------|----------|
|   | View Events           | 2019-2020 🔻  | Event's name        | ▼ Dallas |                | Q              |          |
|   | Event Setup           | Season       | Event Name          | Director | Start Date     | End Date       | Action   |
|   | Post Event Management | 1.2019-2020  | Dallas JG Qualifier | Chris    | March 20, 2020 | March 20, 2020 | → Manage |

The steps to complete and how to post manage the event can be found in the <u>Complete (Post</u> <u>Manage) the Event</u> section.

# Set up the Event

The Portal allows a Director to set up and register a qualifying tournament or league. The league and tournament required parameters can be found in the IBC Youth Junior Gold Handbooks available on <u>BOWL.com</u>.

The first step in setting up your event requires you to add an event. From Event Setup, click the **Add Event** button.

| Event Setup |        |   |     |   |   |             |
|-------------|--------|---|-----|---|---|-------------|
| 2019-2020 🔻 | Status | × | All | Ŧ | ۹ | 🛗 Add Event |

Once in the Event Setup Screen, there are seven (7) steps to complete.

| 1. Event Information | 🤣 2. Event Details | Ø 3. Lane Conditions | 🖉 4. Rules | 🖉 5. Setup | 🥝 6. Deposit | 🤣 7. Setup Complete |
|----------------------|--------------------|----------------------|------------|------------|--------------|---------------------|
|----------------------|--------------------|----------------------|------------|------------|--------------|---------------------|

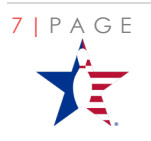

### **Event Information**

The first step is to provide the **Event Details**. This includes the season year\*, event name, event start and end dates, location, and the Director's information (found by USBC Member ID).

\*Remember to verify the selected season especially during the two-week period of active season overlap.

| Event Dates and Lo | cation                                           |
|--------------------|--------------------------------------------------|
| Season             | <ul> <li>2020-2021</li> <li>2019-2020</li> </ul> |

Include the event name, start, and end

Use the calendar to select the start and end

Identify the location where the event will be held. Search by the **Center Cert #** (if known) or **Center Name** and click the magnifying

If the search results produce one match, the system will populate the Center's information.

If there are multiple locations found, a list will be provided. Select the host center from the

date.

glass.

dates of the event.

| Event Dates and Location |                                          |   | Director Information |              |            |   |
|--------------------------|------------------------------------------|---|----------------------|--------------|------------|---|
| Season                   | 2020-2021 ( 2019-2020                    |   | USBC Member ID       | Prefix (#)   | Suffix (#) | ۹ |
| Event Name               | Sample Tournament                        |   | Name                 |              |            |   |
| Start Date               | 05-02-2021                               |   | Email                |              |            |   |
| End Date                 | 05-02-2021                               |   | Event Email          |              |            |   |
| Center Cert. #           | Type center certificaction number        | Q | Phone Number         |              |            |   |
| Center Name              | Type center name (min 3 characters long) | ۹ | Country              | USA 🔵 Canada |            |   |
| Country                  | 🖲 USA 📄 Canada                           |   | Address Line 1       |              |            |   |
| Address                  |                                          |   | Address Line 2       |              |            |   |
| City                     |                                          |   | City                 |              |            |   |
| State                    |                                          | ~ | State                |              |            | ~ |
| Zip Code                 |                                          |   | Zip Code             |              |            |   |
|                          |                                          |   |                      |              |            |   |

| Event Name | Sample Tournament |
|------------|-------------------|
| Start Date | 05-02-2020        |
| End Date   | 05-02-2020        |

| Start Date | 0  | 5-02 | 2-20    | 020   |    |    |    |         |
|------------|----|------|---------|-------|----|----|----|---------|
| End Date   | 0  | 5-03 | 3-20    | 020   |    |    |    |         |
|            | -  |      | <u></u> |       |    |    |    | -       |
|            | 1  |      | M       | BY 20 | 20 |    | 5  |         |
|            | Su | Mo   | τu      | We    | Th | Ŧ  | 5a | ph numi |
|            | 26 | 27   | 28      | 29    | 30 | 1  | 2  |         |
|            |    | 4    | 5       | 6     | 7  |    | 9  | 3 chara |
|            | 10 | 11   | 12      | 13    | 14 | 15 | 16 |         |
|            | 17 | 18   | 19      | 20    | 21 | 22 | 23 |         |
|            | 24 | 25   | 26      | 27    | 28 | 29 | 30 |         |
|            | 31 | 1    | 2       | з     | 4  | 5  | 6  |         |

| Center Cert. # | 99997        | ٩ |
|----------------|--------------|---|
| Center Name    | Bowling ITRC | Q |

| Multiple centers found |                    |                       |                         |  |  |  |
|------------------------|--------------------|-----------------------|-------------------------|--|--|--|
|                        |                    |                       | Search                  |  |  |  |
|                        | Center Cert Number | Center Name           | Center City, State, Zip |  |  |  |
| D                      | 3236               | Bowlero Bradenton     | Bradenton, FL 34210     |  |  |  |
| 0                      | 2036               | Bowlero Denton        | Denton, TX 76205        |  |  |  |
| Ð                      | 2939               | Greenway Bowl Odenton | Odenton, MD 21113       |  |  |  |
| 10                     | 2939               | Greenway Bowl Odenton | Odenton, MD 21113       |  |  |  |
|                        |                    |                       |                         |  |  |  |
|                        |                    |                       |                         |  |  |  |
|                        |                    |                       | Close                   |  |  |  |

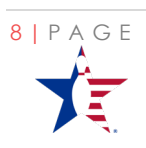

pick list.

By entering the event director's **USBC Member ID**, you are identifying the person who will be able to view this event under their profile in the portal. Click the magnifying glass to search.

Once all the details are added, click the Next button.

#### **Event Details**

Using the event rules, complete the details of the event.

Identify the **event type** (tournament or league) and the **number of games** that will be bowled. For the league, this is the total number of games for the duration of the league.

Enter the event Certification Number secured from the <u>Online Tournament Certification</u> system.

Click

#### Lane Conditions

Next 📀

Identify if there will be different oil conditions used each day and the specific ratio/s that will be used for the event. The system will validate the selected condition type matches the ratio entered.

If there will be multiple oil conditions per day, select the different ratio >> Yes, and enter the Ratio for each of the days.

Click

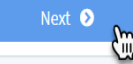

| 59                           | Q                              |  |  |  |
|------------------------------|--------------------------------|--|--|--|
|                              |                                |  |  |  |
| wler                         |                                |  |  |  |
| janebowler300@mailinator.com |                                |  |  |  |
|                              | wler<br>vler300@mailinator.com |  |  |  |

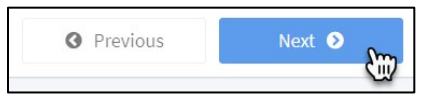

| Event Name - Sample Tournament, May 2, 2020 - May 2, 2020 |                       |  |  |  |  |  |  |
|-----------------------------------------------------------|-----------------------|--|--|--|--|--|--|
| Event Type                                                | • Tournament C League |  |  |  |  |  |  |
| Number of Games                                           |                       |  |  |  |  |  |  |
| Certification<br>Number                                   |                       |  |  |  |  |  |  |

| Event Name - Sample Tournam | ent                   |            |
|-----------------------------|-----------------------|------------|
|                             |                       |            |
|                             |                       |            |
| Event number of days        | 1 (Sat, May 2, 2020 ) |            |
|                             |                       |            |
| Different oil ratios ea     | ch day? Yes           | No No      |
|                             |                       | $\bigcirc$ |
|                             |                       |            |
|                             |                       |            |
|                             |                       | Ratio:     |
| 🔵 Standard 🥥 Challenge 🗌    | Sport                 |            |
|                             |                       | 4.25       |
|                             |                       |            |

| Event Name - Sample Tournament |                          |                                 |                |  |  |  |  |
|--------------------------------|--------------------------|---------------------------------|----------------|--|--|--|--|
|                                | Event number of days     | 2 ( Sat, May 2, 2020 to Sun, Ma | ay 3, 2020)    |  |  |  |  |
|                                | Different oil ratios ead | ch day? Ses I                   | No             |  |  |  |  |
| <u>Day 1</u>                   | Standard Ch              | allenge 💿 Sport                 | Ratio:<br>#.## |  |  |  |  |
| <u>Day 2</u>                   | Standard Ch              | allenge 💿 Sport                 | Ratio:<br>#.## |  |  |  |  |

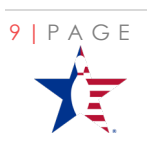

### Rules

Event Directors are required to upload a copy of the event rules for approval before running the event.

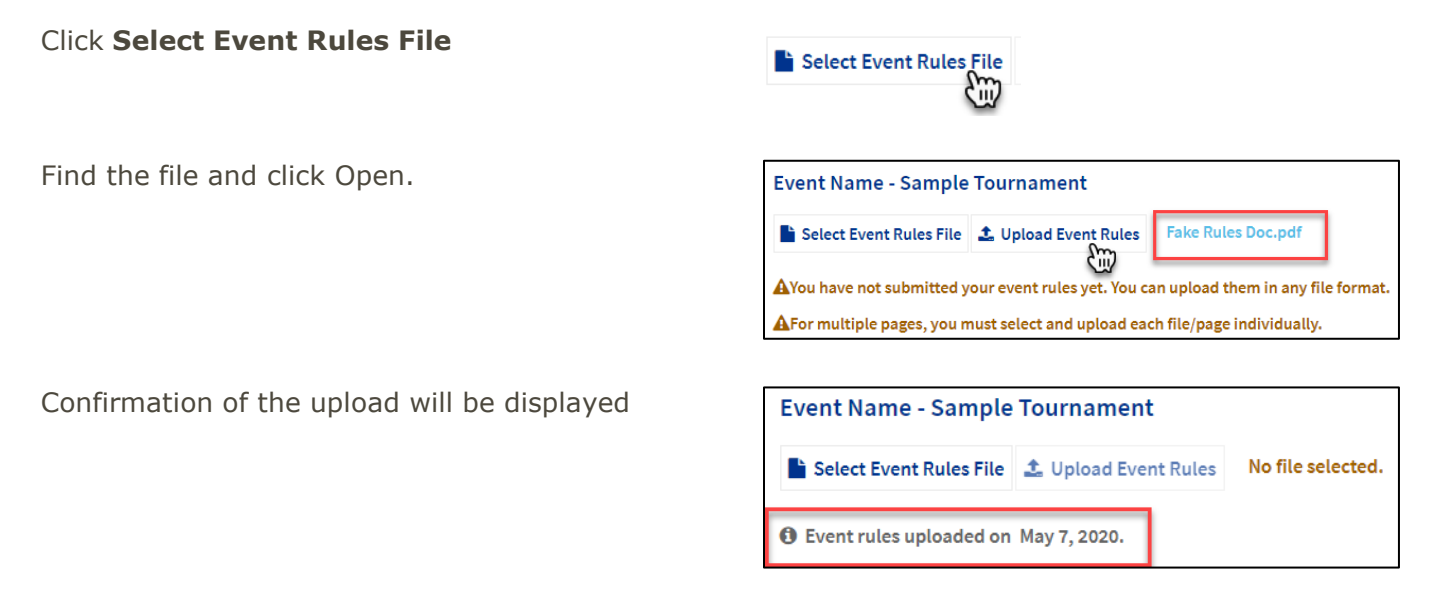

Documents can be uploaded in any format or file. The system allows multiple uploads and can accommodate multiple files being uploaded one at a time.

Upon upload, the rules automatically are submitted to the IBC Youth team. The team will review the rules and either approve or deny the event. Once approved, host the event. If not approved, look for details in the email on the next steps to ensure your event is compliant.

| Subject:<br>To:<br>From:<br>Received: | EMAIL TEST is Approved<br>dalebowler300<br>tournaments@joyouth.com<br>Thu May 07 2020 16:25:44 GMT-0600 (Central Daylight Time)<br>Dear Dale Bowler,<br>The rules for your Junior Gold Event EMAIL TEST scheduled to begin on 05/07/2020 have<br>been Approved. Click this link http:// to complete the event set up.<br>Remember, your event must be certified before the start date. If not already done, please<br>complete the iournament certification process. Visit the <i>Listed Tourneeue (Certification<br/>humber to your event on the portal Event Defails page.</i><br>Should you need assistance or have questions, please reference the online handbooks here on<br>bowlean to reference.<br>Should you need assistance or have questions, please reference the online handbooks here on<br>bowlean or commander to an the portal Event Defails page. | Subject:<br>To:<br>From:<br>Received | FINAL TESTING is Not Approved<br>dalebowler300<br>tournament@ibcyouth.com<br>Thu May 07 2020 16:37:47 GMT-0500 (Central Daylight Time)<br>Dear Dale Bowler,<br>The rules for your Junior Gold Event scheduled to begin on 05/07/2020 are Not Approved.<br>Please reference the online handbooks here on bowl com or contact us at<br><u>Tournaments/filebyouth.com</u> for the details and necessary changes to make your event<br>compliant with Junior Gold Dicies.<br>Sincerely,<br>The IBC Youth Tournament Team<br>800-5114-BOWL (2695) x8426<br>817-385-8426 |
|---------------------------------------|----------------------------------------------------------------------------------------------------|--------------------------------------|----------------------------------------------------------------------------------------------------|
|                                       | This is an automated email notification and cannot receive replies.<br>Copyright © United States Bowling Congress<br>IBC Youth Department<br>621 Six Flags Drive • Arlington, TX 76011<br>• Lournaments@browth.com                                                                                                    |                                      | This is an automated email notification and cannot receive replies.<br>Copyright © United States Bowling Congress<br>IEC Youth Department<br>621 Six Flags Drive - Arlinoton, TX 76011<br>• Lournaments@lbcvouth.com                                                                                                    |

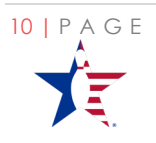

# Setup

In Setup, the Event Director identifies the goal of the tournament based on the rules and any promotional material. Directors set up the divisions they are looking to hold for the event, identify the proposed advancer ratios, and additional advancer policies.

#### **Divisions Offered**

Directors start by identifying the divisions they want to offer. Divisions can be single age/gender divisions or mixed divisions in any combination. Mixed Divisions can be by age, gender specific or combined age/gender.

#### Click the **Add Division Offered** button.

| Divisions Offered                                 |
|---------------------------------------------------|
| * Please correct the following errors to proceed: |
| You must enter at least one division offered      |
|                                                   |
| + Add Division Offered                            |

Identify the divisions by checking the boxes related to the divisions being offered. Select as a single division or a mixed division.

Single Divisions

| <b>Divisions Offered</b> |      |      |
|--------------------------|------|------|
|                          |      |      |
| Division:                |      |      |
|                          | U12B | U12G |
|                          | U15B | U15G |
|                          | U18B | U18G |
| <ul> <li></li> </ul>     | U20B | U20G |
|                          |      |      |
| + Add Division           |      |      |
|                          |      |      |

Mixed Age Divisions

| Divisions Offe | ered           |        |
|----------------|----------------|--------|
| Division:      |                |        |
|                | U12B           | 🗸 U12G |
|                | U15B           | V15G   |
|                | U18B           | U18G   |
|                | U20B           | U20G   |
|                |                |        |
| + Add Di       | vision Offered |        |

| Divisions Offere | d     |         |      |
|------------------|-------|---------|------|
| Division:        |       |         |      |
|                  | ~     | U12B    | U12G |
|                  | •     | U15B    | U15G |
|                  | *     | U18B    | U18G |
|                  |       | U20B    | U20G |
| + Add Divisi     | ion ( | )ffered |      |

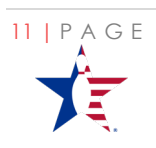

U20 Divisions can only be offered as individual age/gender divisions or mixed U20 divisions.

- U20 Boy Only
- U20 Girl only
- Mixed U20B/U20G

The System will throw an error if U20 is mixed with another division.

| * Please o | correct the following errors           | to proceed: |
|------------|----------------------------------------|-------------|
| • U20 c    | livision cannot be mixed with other    | divisions   |
|            |                                        |             |
| Division:  |                                        |             |
|            | U12B U12G                              | Ratio 1:    |
|            | V15B U15G                              | 4           |
|            | <ul> <li>U18B</li> <li>U18G</li> </ul> |             |
|            | ✓ U20B U20G                            |             |
|            |                                        |             |

As each division is added, the Age/Gender options will no longer be available in the pick list when adding the next division.

| Division: |               |
|-----------|---------------|
|           | U12B U12G     |
|           | 🗸 U15B 🔽 U15G |
|           | 🗸 U18B 🔽 U18G |
|           | U20B U20G     |
| Division  |               |
| Division. | U12B U12G     |
| l         | U20B U20G     |

#### **Advancer Policies**

Identify if the Advancer Policy is **Champion Only** or by **Advancer Ratio** and whether the event includes the Earned Advancer Ratio Policy (EARP), and/or Major Fraction.

| If <b>Champion Only</b> , the ratio option is not<br>visible and neither the Earned Advancer Ratio<br>Policy nor Major Fraction are applied to the<br>Division. | Advancer Policies<br>Champion Only<br>Advancer Ratio<br>Does your event include Enhanced Advancer Ratio Policies<br>(EARP)?<br>Click here to view the full EARP policy. |  |
|----------------------------------------------------------------------------------------------------|----------------------------------------------------------------------------------------------------|--|
| If using an <b>Advancer Ratio</b> , add the ratios in the box next to each division.                                                                            | Divisions Offered Division: U12 Boys U12 Girls U15 Girls U15 Girls U17 Boys U17 Girls U17 Boys U20 Boys U20 Girls                                                       |  |
| To remove a Division, click <b>Remove</b>                                                                                                    | X Remove                                                                                                    |  |

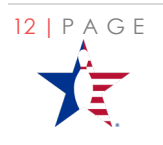

#### Additional Parameters

Besides the **Advancer Policies**, additional event parameters include whether the event is a **Premier Event**, if the event is using **Major Fraction**, and if there are **SMART** scholarships being offered. Make sure and select the set-up features according to the event rules.

| Premier Event                           |                                        |
|-----------------------------------------|----------------------------------------|
| ls your event a premier event?          | 🗌 Yes 💿 No                             |
| Major Fraction                          |                                        |
| Is your event using major fraction?     | 🗌 Yes 💿 No                             |
| Smart                                   |                                        |
| Is your event offering scholarship?     | 🔵 Yes 🧿 No                             |
| Please enter your SMART Provider<br>ID: | XXXXXXXXXXXXXXXXXXXXXXXXXXXXXXXXXXXXXX |

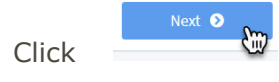

#### Deposit

Each event requires the Event Director to put down a minimum deposit for the Advancer spot/s. The required minimum deposit amount can be found in the online handbooks. If desired, a Director can pay a larger deposit than the minimum.

The Junior Gold Qualifier Portal uses a secure payment system. Directors are required to submit payment using a credit card. The system accepts all major credit cards.

Directors will submit the deposit by entering the required details and clicking *Make Payment*.

Name on card:

CC Number:

Expiration:

CVC:

Deposit Amount:

| Event Name     | - Sample Tournament                     |                |       |
|----------------|-----------------------------------------|----------------|-------|
| Name on card   |                                         |                |       |
| CC Number      | ####################################### |                |       |
| Expiration     | ттуу                                    | ••••           |       |
| CVC            | ####                                    | YOUR NAME HERE | ••/•• |
| Deposit Amount |                                         |                |       |
|                | 🚍 Make Deposit                          |                |       |

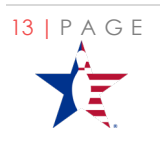

Event Directors will receive an email confirming their deposit has been accepted.

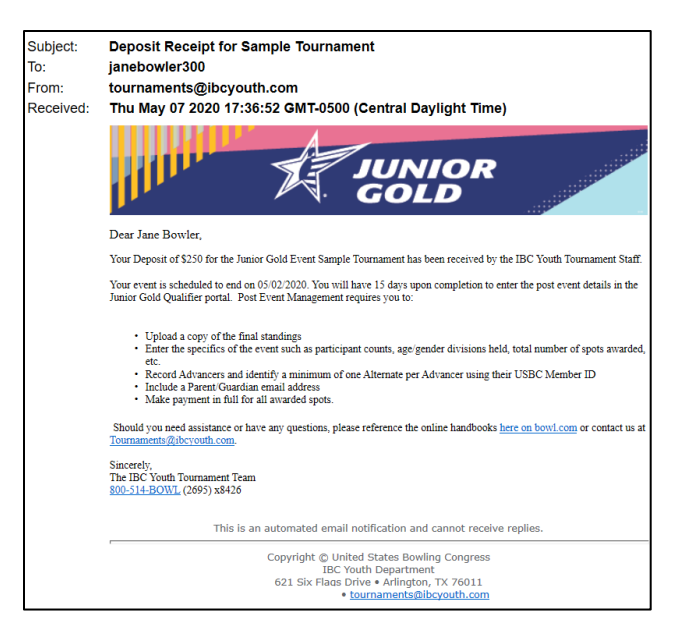

# Setup Complete

Directors have up to 15 days after the completion of the event to submit the post-event details.

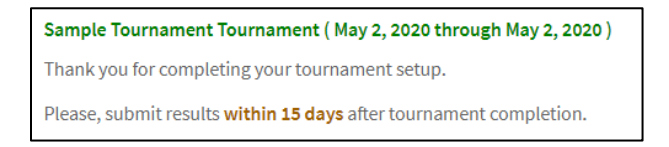

# Complete (Post Manage) the Event

After the end date of the event, the event Direct must complete the post-event details.

To locate the events ready to be managed, click **Post Event Management.** 

| 🖚 Dashboard           | Post Event Management |     |  |
|-----------------------|-----------------------|-----|--|
| 🕂 Event               |                       |     |  |
| View Events           | 2019-2020 🔻 All       | • Q |  |
| VIEW EVENILS          |                       |     |  |
| Event Setup           |                       |     |  |
| Post Event Management |                       |     |  |

Select the **Season** and search criteria.

Search for the event by **Status, Director's Name, Event's Name, Director's member ID, Date**, or **Director's email.** 

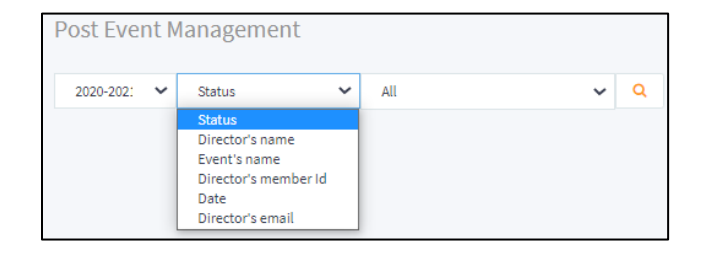

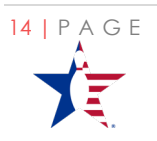

From the list of events, find the event that requires completion and click the  $\rightarrow$  *Manage*.

| Po | ost Event M | lanagement           |             |             |             |          |
|----|-------------|----------------------|-------------|-------------|-------------|----------|
|    | 2019-2020 🔻 | All                  | ▼ Q         |             |             |          |
|    | Season      | Event Name           | Director    | Start Date  | End Date    | Action   |
|    | 1.2019-2020 | Sample<br>Tournament | Jane Bowler | May 2, 2020 | May 2, 2020 | → Manage |
|    | 2.2019-2020 | Sample 2             | Jane Bowler | May 7, 2020 | May 7, 2020 | → Manage |

There are four (4) steps to managing the event after its end date.

| Post Event Manageme       | ent                 |                               |                   |
|---------------------------|---------------------|-------------------------------|-------------------|
| 1. Upload Final Standings | 2. Post Event Setup | Ø 3. Advancers and Alternates | ⊘ 4. Fees Payment |

#### **Upload Final Standings**

Directors must upload an electronic copy of the final standings from the event. These standings should represent a list of all participants, the order in which they finished, and include the event results.

| Click Select Final Standing File                       | Event Name - Sample Tournament                                                                                                    |  |  |  |  |
|--------------------------------------------------------|----------------------------------------------------------------------------------------------------|--|--|--|--|
|                                                        | Select Final Standings File 🕹 Upload Final Standings No file selected.                                                             |  |  |  |  |
|                                                        | A You have not submitted your event results yet. You can upload them in any file format.                                           |  |  |  |  |
|                                                        | AFor multiple pages, you must select and upload each file/page individually.                                                       |  |  |  |  |
| Locate and select the file, click <b>Open</b> . System | Fake Standings DocxIsx 10/8/2019 2:47 PM Microsoft Excel Work                                                                      |  |  |  |  |
| will allow any file format and multiple uploads.       | XB     FileFormativity     6/13/2013 4:57 PM     Microsoft Eveal Work       File name:     Fake Standings Docxlsx      * File (**) |  |  |  |  |
|                                                        | Open Cancel                                                                                                    |  |  |  |  |
| Click Upload Final <b>Standings</b> or <b>Next</b>     | Upload Final Standings Fake Standings Doc.xlsx                                                                                     |  |  |  |  |
|                                                        | Next 🔊                                                                                                    |  |  |  |  |

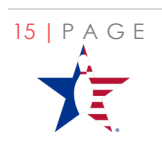

Once loaded, the results are automatically submitted to the IBC Youth team.

| Final Standing and Results for Sample Tournament                                                               |    |
|----------------------------------------------------------------------------------------------------|----|
| janebowler300@mailinator.com $\bigcirc \ ( \ ( \ ) \rightarrow )$                                              | PM |
| Fake Standings Docxlsx v<br>14 KB                                                                              |    |
|                                                                                                    |    |
| Jane Bowler has uploaded a copy of the final results/standings for Sample Tournament that ended on 05/02/2020. |    |
| This is an automated email notification and cannot receive replies.                                            |    |
| Copyright © United States Bowling Congress<br>IBC Youth Department                                             |    |
| 621 Six Flaas Drive • Arlington, TX 76011<br>• tournaments@ibcyouth.com                                        |    |

#### Post Event Setup

Post Event Setup is where Directors identify what happened at the event. Directors promote the event and identify in their flyer and rules the specific divisions being offered. In the end, if there are not enough participants, directors can opt to combine divisions, or change Advancer Policies.

**Divisions Held** 

Division:

#### **Divisions Held**

Click +Add Division Held

Click the check boxes to identify the **Divisions** by Age/Gender. Divisions can be single age/gender divisions or mixed divisions in any combination. Mixed Divisions can be by age, gender, or age/gender.

Continue to add all divisions held by clicking the **+***Add Division Held* button.

For each Age/Gender selected in a previous division, the division is no longer available to select.

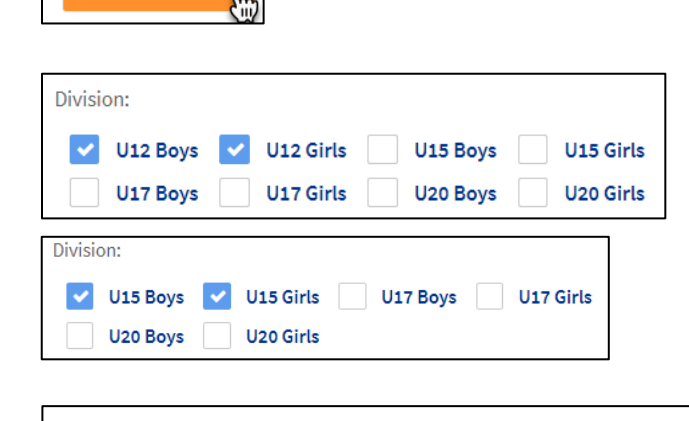

🗸 U15B 🔽 U15G 🔽 U18B 🔽 U18G 🗌 U20B 🗌 U20G

#### Advancer Policies

Depending on the number of participants, the **Advancer Policies** may also need to change. Identify if the Advancer Policy is **Champion Only** or by **Advancer Ratio.** 

| Advancer Policies: |                |
|--------------------|----------------|
| Champion Only      | Advancer Ratio |

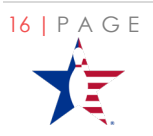

If using *Advancer Ratios*, be sure to include the ratio value after selecting the ratio button.

When using the **Advancer Ratio** indicate if also using the **Enhanced Advancer Ratio Policy** (EARP).

#### Participants

Click

The Advancer Ratio combined with the number of **Total Participants** and **Junior Gold Participants** will determine the number of athletes allowed to advance.

| (EARP) used            | Click here to view the full EARP policy |
|------------------------|-----------------------------------------|
|                        |                                         |
|                        |                                         |
|                        |                                         |
| Division Participants: |                                         |

Champion Only ( Advancer Ratio

Yes No

| Total Participants: | 15 |
|---------------------|----|
| Junior Gold         | 15 |
| Participants:       |    |

Advancer Policies:

Ratio 1:

Was Enhanced

Advancer Ratio Policy

1

Next 🔊

#### Advancers and Alternates

The system automatically calculates the required number of Advancers and Alternates using the post-event setup.

The number of participants, the members, the advancer policy, Major Fraction, Enhanced Advancer Ratio Policy, and the divisions offered will determine the number of advancers required for each division within the event.

Using the drop-down, select the name of the division where you want to add the advancers.

After selecting the *Division Held*, the system will identify the number of advancers to add.

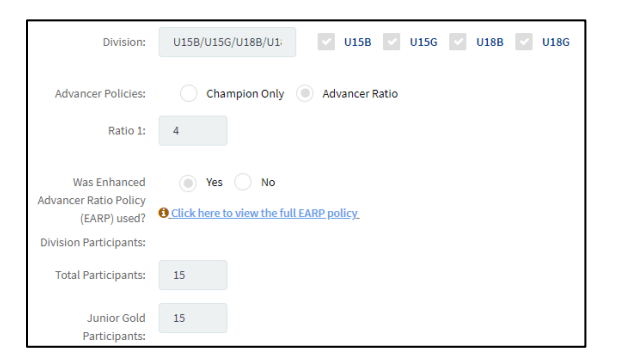

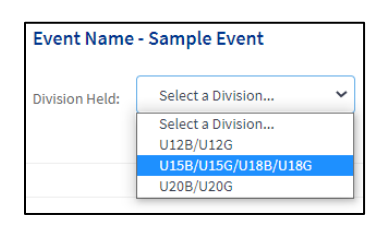

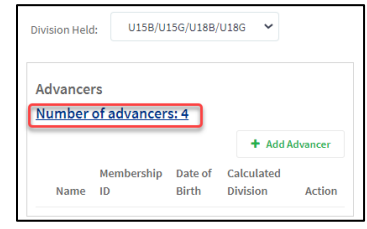

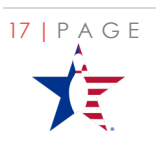

#### Click the **Add Advancer** Button

Add the Advancer by USBC Member ID and click the magnifying glass to complete the search.

The Advancer's details will populate from the membership database. Any bowler under the age of 18 will require a Parent/Guardian email address.

The Parent/Guardian will receive a carbon copy (CC) of the advancer email sent to the participant's email.

After adding each advancer Click "Save Changes"

| Add Advancer   |            |            |  |
|----------------|------------|------------|--|
| USBC Member ID | Prefix (#) | Suffix (#) |  |

|       |                          |                        | 10       |
|-------|--------------------------|------------------------|----------|
| Name  | Aaron                    | Gender                 | М        |
| Email | JGTEsting@mailinator.com | Calculated<br>Division | U20 Boys |
| State | МІ                       | Parent/Guardian        |          |
|       |                          | Email                  |          |
| City  | West                     |                        |          |

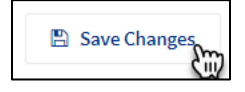

The Director will be advised, informed, or required to alter Advancers added in several situations. See the *Errors and Warning Messages* for possible message during the Add Advancer or Alters process.

Continue this process to add as many advancers as necessary per divisions and add advancers for every division held.

#### Add Alternates

Directors must add a minimum of one (1) Alternate per Advancer, with the option to add additional alternates, if desired.

The same process used to add advancers should be used to add the alternates. Continue to add the alternates for every division.

#### **Errors and Warning Messages**

The system has several error and warning messages. Below is a list of some of those messages, their meaning, and the necessary actions the Director must take.

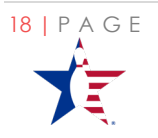

#### Error Messages

Error messages will stop the Director from adding the advancer.

When the Director enters an Advancer that does not fit within the division selected.

Advancers under 18 years of age cannot be saved without the parent's email address. The Director must enter the parent's email address and then save.

Athletes cannot be added to the same event multiple times. Advancers must be unique.

Athletes cannot advance multiple times in different events. Director must select unique advancers.

#### Add Advancer

- Please correct the following:
- The Division through which the Athlete is selected to advance does not match the athletes division based on their Date of Birth and Gender

#### Add Advancer

Please correct the following:

• Parent/Guardian email is required for athletes under 18

#### Add Advancer

Please correct the following:

Bowler cannot be an Advancer multiple times on the same event.

Bowler has previously advanced (15). Please select another advancer.

#### Warning Messages

Warning Messages will highlight an issue with a selected advancer/alternate *but still will allow the Director to add the athlete*.

When an advancer is missing a required membership (Standard and/or Junior Gold) one of the following will appear based on the missing requirement.

Advancer does not have a current Standard/Collegiate Youth membership. Advancers must have the necessary membership/s before they can participate in the Junior Gold Championships. Contact IBC Youth at 817-385-8426 with questions.

When an Advancer's membership ID is not found in the membership database.

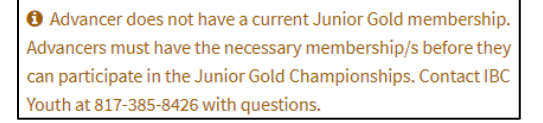

• Advancer does not have a current Junior Gold, Standard/Collegiate Youth membership. Advancers must have the necessary membership/s before they can participate in the Junior Gold Championships. Contact IBC Youth at 817-385-8426 with questions.

Add Advancer (1) Athlete not found

#### Fees Payment

The **Payment Amount Due** is calculated by finding the **Grand Total** less the **Deposit Amount Paid**.

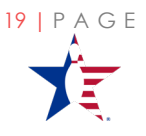

The **Grand Total** is calculated by combining the total due for each division.

The **Total Due** is calculated by taking the Cost per Spot (using the oldest division cost) times the number of advancers for that division.

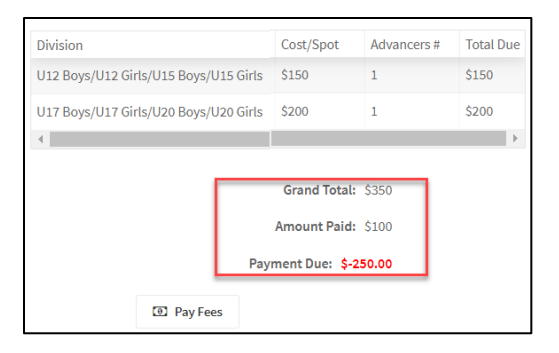

#### Click **Pay Fees** to complete final payment

Pay Fees

Fee amount will be prepopulated.

Complete details for payment and *Make Payment*.

| Name on card  |                  |                |            |
|---------------|------------------|----------------|------------|
| CC Number     | ****             |                |            |
| Expiration    | mmyy             | YOUR NAME HERE | valid thru |
| CVC           | ###              |                | ľ,         |
| Fee Amount \$ | 250              |                |            |
|               | 🚍 Make Payment 🅁 |                |            |

Confirmation of payment is displayed on the screen and Director will receive an email.

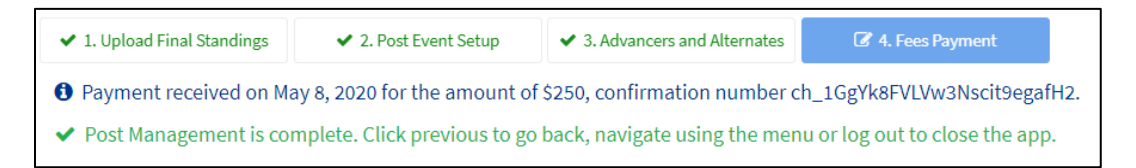

Making the **Final Payment** signals the system to set the event status as Complete. Once status is set to complete, all advancers will receive an email congratulating them on advancing to the Junior Gold National Championship Tournament.

For advancers under the age of 18, the parent/guardian email entered will also receive a carbon copy (CC) of the advancer email.

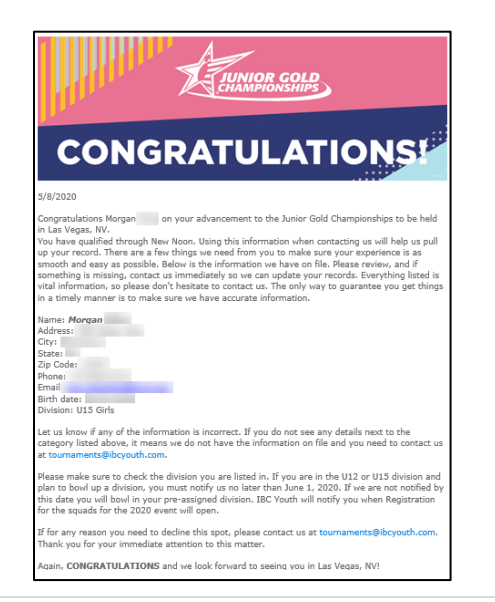

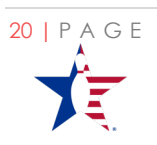

Once an event is set to a Complete status, the Event Director no longer can make any changes to the event. The event becomes read only.

Post Management is complete. Click previous to go back, navigate using the menu or log out to close the app.

If changes are needed or advancer emails need to be resent, Directors must reach out to the IBC Youth Tournament team for assistance. The team can be reached at 800-514-2695 x8426 or 817-385-8426.

# Event Name - TESTING TOURNAMENT Division Cost/Spot Advancers # Total Due U12B/U12G/... S200 1 \$200 Grand Total: \$200 Amount Paid: \$200 Payment Due: \$0.00 Send Advancer Email: \$ O Advancer emails Last sent on October 13, 2020.

# Report an opting out advancer

Only a member of the IBC Youth Tournaments team can remove or opt out an athlete as an advancer in the Junior Gold Qualifier Portal. Event Directors should immediately notify <u>Tournaments@IBCYouth.com</u> of any advancers that would like to opt out of advancing to the Junior Gold Championship tournament.

# The National Event Qualifier Service

There is a nightly National Event Qualifier Service (NEQS) that runs to systematically replace all opted out advancers with designated alternates. If opting out the advancer leaves the event without an advancer (no alternates to advance) the event becomes Orphaned. The IBC Youth team will use the submitted Event Results, along with the assistance of the Event Director, to identify the replacement advancers. The IBC Youth ADMIN will enter the alternates and allow the NEQS Service to process the replacements.

# Membership Validation

The Junior Gold Qualifier Portal also is built to validate an Advancer's membership status nightly. Advancers must meet all IBC Youth and USBC Membership requirements to participate in the Junior Gold Championships tournament.

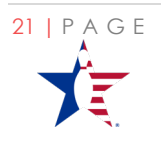